# 107年家庭醫師整合性照護計劃-社區醫療群型態 健保資訊網VPN網站之個案收案及登錄系統說明

#### 收案對象(家護會員):

- 一、保險人依全民健康保險申報門診醫療費用資料, 擷取前一年西醫基層門診明細清單資料 區分為慢性病及非慢性病就醫之保險對象,並將較需照護之名單,交付該參與本計畫之 社區醫療群提供健康管理。前述名單排除代辦案件《如:產檢、小兒健檢、流感注射等》、 外傷、門診論病例計酬、「醫院以病人為中心門診整合照護計畫」及其他區域醫療整合 計畫者。
- 二、社區醫療群醫師自行收案部分採定額方式(以參與計畫醫師個數為單位),每名醫師加 收人數上限為200名,上年度評核指標≧90%之醫療群,每名醫師加收人數上限為300名, 原則以指定收案會員之家庭成員為優先。

【自行收案會員年度內未於收案診所就醫,不支付個案管理費】

- ▶ 健保署交付較需照護之名單說明【個案類別為A】:會員類別代碼為1-7
  - 慢性病個案:係指前一年全國就醫資料中,屬全民健康保險醫療辦法所列慢性 病範圍之病人,其曾於西醫基層門診就醫4次且平均用藥日數7天以上,或慢性 病給藥天數大於60天,依醫療費用選取最高90%且連續兩年在相同診所就醫之 忠誠病人。
  - 非慢性病個案:係指符合下列資格者,且連續兩年在相同診所就醫之忠誠病人。
     (2a). 選取醫療費用最高60%之病人。(2b). 非屬前述慢性病個案:依醫療費用選 取最高30%之病人
  - 3. 102年已取消類別。
  - 4. 門診高利用個案:至基層診所門診就醫次數≧50次之病人。
  - 5. 65歲以上(含)多重慢性病病人。
  - 參與醫療給付改善方案(係指糖尿病、氣喘、BC型肝炎、初期慢性腎臟病或慢性阻塞性肺病等方案)之個案。【本項個案類別為C】
  - 7. 失智症病人,係指前一年就醫資料中包含下列主診斷代碼:F01-F05、F1027、 F1097、F1327、F1397、F1827、F1897、F1927、F1997、G30、G31及G91。
- ➢ 名單交付原則如下:
  - 慢性病個案:以給藥日份最高診所收案照顧,若診所給藥日份相同,則由費用 最高的診所收案。會員收案期程以3年為原則,如當年底未因慢性疾病於收案診 所就醫,次年則再依交付原則分派院所收案。
  - 非慢性個案:以門診就醫次數最高的診所收案照顧。若診所就醫次數相同,則 由費用最高的診所收案。

S7

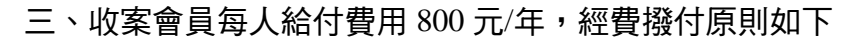

- (一) 個案管理費,每人支付250元/年:
  - 執行內容包含資料建檔上傳、轉診、個案衛教宣導、24 小時諮詢專線、個案研 討及與合作醫院開辦共同照護門診。支付每位醫師個案管理費(250 元/年)上限 為 1080 名(上年度評核指標≧90%之醫療群醫師上限為 1180 名),但並非收案會 員上限,仍可依實際收案會員數,計算、支付績效獎勵費用(550 點/年)。
  - 本計畫會員如為本保險<u>醫療給付改善方案及居家醫療照護整合計畫</u>之收案個案,自該計畫收案日起不予支付個案管理費,該個案之個案管理費按收案月份等比例支付。
- (二)績效獎勵費用,每人支付 550 點/年(以群為計算單位);會員若於計畫執行期間於收 案醫療群無就醫紀錄,則不予核付本項費用。

本計畫之預算先扣除「個案管理費」後,「績效獎勵費用」及「失智症門診照護家庭諮 詢費用」採浮動點值支付,且每點支付金額不高於1元。

【詳細說明請自行參閱本公告計畫全文】

◎ 轉診規定(醫療群轉診率計算):

如有轉診之醫療院所請依「全民健康保險轉診實施辦法」規定,辦理轉診院所需填具轉 診單,並依門診醫療費點數申報格式規定,於d16-d18欄位依實際情形填報。

- ◎ 管理登錄個案:
  - 一、參與計畫之醫師需透過醫事服務機構行文至保險人分區業務組申請,待保險人分區 業務組核准後,始能登入健保資訊網服務系統(VPN)〔憑證登入網址: <u>https://medvpn.nhi.gov.tw/</u>〕下載及傳輸會員名單資料。
  - 二、社區醫療群需於計畫公告3個月內〔至107年6月XX日截止〕,將會員資料以批次檔 經本系統上傳至健保資訊網服務系統VPN。

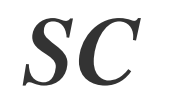

※107年家庭醫師整合性照護計畫名單上傳資料檔格式

| 序號 | 中文欄位    | 內容值說明                                                                                                    | 必填 | 醫聖系統說明                   |
|----|---------|----------------------------------------------------------------------------------------------------|----|--------------------------|
| 1  | 資料段     | A:基本資料                                                                                                    | V  |                          |
| 2  | 計劃期別    | 每期所屬計劃期別:「09」                                                                                                    | V  | (參數設定)                   |
|    |         | 1:臺北業務組 2:北區業務組                                                                                                    | V  | 依診所所屬組別                  |
| 3  | 業務組別    | 3:中區業務組 4:南區業務組                                                                                                    |    | 填入代碼                     |
|    |         | 5:高屏業務組 6:東區業務組                                                                                                    |    | (參數設定)                   |
| 4  | 醫事機構代碼  |                                                                                                    | V  | 『B院所資料』帶入                |
| 5  | 身分證號    |                                                                                                    | V  | 『1病患資料』帶入                |
| 6  | 出生日期    |                                                                                                    | V  | 『1病患資料』帶入                |
| 7  | 姓名      |                                                                                                    | V  | 『1病患資料』帶入                |
| 8  | 性別      | 1:男 2:女                                                                                                    | V  | 『1病患資料』帶入                |
| 9  | 通訊地址    |                                                                                                    |    | 『1病患資料』帶入                |
| 10 | 電話      |                                                                                                    | V  | 『1病患資料』帶入                |
| 11 | 醫事人員身分證 | 參與試辦計劃醫師                                                                                                    | V  | (參數設定)                   |
| 12 | 個案類別    | <ul> <li>A: <u>屬本署交付名單</u>(類別1-5,7)</li> <li>1(慢性病個案)、</li> <li>2a (3-5 歲非慢性病個案)、</li> <li>2b (其他非慢性病個案)、</li> <li>4(高診次個案)、</li> <li>5 (65 歲以上多重慢性病個案)、</li> <li>5 (65 歲以上多重慢性病個案)、</li> <li>7 (失智症個案)</li> <li>B: <u>院所自行選定名單</u></li> <li>上限200名/績優群300名</li> <li>C: <u>屬本署提供參與論質方案名單</u></li> </ul> | V  | 只能輸入 A、B、C<br>『1 病患資料』設定 |
| 13 | 收案日期    |                                                                                                    | V  | 『1病患資料』設定                |

※檔案命名規則:業務組別(1)+醫事機構代號(10)+上傳月份(2)+流水號(2)+FM.txt
 ※個案類別(A)需為健保署交付名單 『原始名單類別1.2a.2b.4.5.7 』之收案對象
 ※個案類別(C)需為健保署交付名單 『原始名單類別6』之收案對象

S(

# ▶ 健保署家醫指定收案名單電子檔下載操作說明

| ◎ 下載網址: <u>https://medvpn.nhi.gov.tw/</u> 使用醫事人員卡或健保-                                                                                                    | ₣『憑證登入』                                                                                            |
|----------------------------------------------------------------------------------------------------|----------------------------------------------------------------------------------------------------|
| ♥ 公告事項                                                                                                    | ⑦ 服務登入                                                                                             |
| ※自即日起醫事機橫得以電子方式辦理申復作業。(104.02.12) 詳細資料<br>※103年度扣繳憑單電子檔下載通知(104.01.28) <mark>詳細資料</mark>                                                                                                    | 意證種類 = ○醫事機構卡 ○政府單位憑證卡                                                                             |
| <ul> <li>※醫務行政專區項下之「看診資料及掛號費維護」頁面,預定於104年2月25日起新增「上次登錄日期」<br/>查詢功能。(104.01.21)</li> <li>※為因應農曆春節連續假期,諸各特約醫療院所協助更新該假期期間之看診時段(含科別),俾民眾查詢,<br/>謝謝!(103.12.31)詳細資料</li> <li>※每日上午5:00至8:00因進行例行系統維護醫療費用檢核作業將暫停服務,但仍可正常收件,若於本時<br/>段上傳處理狀態為「檢核中」,將於上午8:00開始排程檢核,諸勿將已上傳檔案刪除,以强影響優先排程<br/>經利。(102.01.04)</li> </ul> | <ul> <li>留事人員卡</li> <li>PIN來源</li> <li>健保讀卡機</li> <li>(已驗證成功者苑輸入)</li> <li>電腦鍵盤: ••••••</li> </ul> |
| ※首次使用本網站提示事項。(101.12.11) <mark>詳細資料</mark><br>※堅実機構合責人為非堅実人員之「堅実機構碼對IC卡」由誌方式(為精神復健頻堅実機構)                                                                                                    |                                                                                                    |
| ~ @ 子 Killer (101.03.14)詳細資料<br>※為防止您下載之健保資料意外洩漏,諸避免安裝免費共享軟體(如:FOXY、EMULE、BT等)。<br>(101.01.05)                                                                                                    | <ul> <li>○ 日添入認識</li> <li>請卡機種類:</li> <li>● 健保讀卡機</li> </ul>                                       |
| ※為防止您下載之健保資料意外洩漏,諸避免安裝免費共享軟體為確保健保資訊網連線的安全,諸各特約<br>醫事機構將連接健保資訊網(VPN)的電腦與連接Internet的電腦分開使用,以降低資料外洩的可能性。                                                                                                    | <ul> <li>●晶片讀卡機</li> <li>●憑證登入</li> </ul>                                                          |

※登入成功畫面如下:滑鼠左鍵點選『院所交換檔案下載』,再移至右方提供下載日期起、迄 日期請鍵入1070301~1070430;「排序欄位」點選「提供下載日期」,按下「查詢」查詢成功 後即出現「院所交換檔案下載清單」,請選取「下載備註」或「檔案說明」為「家醫會員名單」。

| 現行作業區 🔕 🔗 😡 | → 院所交換檔案下載                                     |
|-------------|------------------------------------------------|
| 所交換檔案上傳     |                                                |
| 所交換檔案下載     | <b>提供下載日期:</b> 起:1020101 ~ 迄:1020124 (YYYMMDD) |
|             | 排序欄位: 提供下載曰期 ✓                                 |
|             | [說明] 荷除                                        |

※於健保署提供下載家醫會員名單列右方,按下『下載』直接開啟或儲存檔案。 若未看到符合之檔案,請電洽各業務組所屬作業項目承辦諮詢!

| 我的首頁 > 院所資料交換 >           | 院所交換檔案下載                              |          |              |                      |        |
|---------------------------|---------------------------------------|----------|--------------|----------------------|--------|
| 現行作業區 💿 🔗 🕢 🕞<br>院所交換檔案上傳 | ● 院所交換檔案下載清單                          | bytan ∕  | <b>七井座</b> 計 | 비사가차ᇊ배               | 607#   |
| 院所交換檔案下載                  | 备杀石斛                                  | 斷系説明     | 下載福註         | 提供卜藏日期               | 施杀卜载   |
|                           | 200739694_3532010337-105FM.<br>pdf    | 家醫會員名單說帖 | ţ            | 105/01/30<br>14:23   | 战 加密下載 |
|                           | 200739692_3532010337_105FM<br>_22.csv | 家醫會員名單   | 1<br>1       | i 105/01/30<br>14:16 | 战 加密下載 |

### ▶ 軟體操作說明一:於醫聖系統內建功能登錄個案名單資料

Step1:進入『B院所資料』按下『其他參數』進入參數編輯畫面;依照下列步驟(紅框處) 進行參數設定【應填具之參數值內容請參照 P.2 上傳資料檔格式】。

| 醫聖診療系統       | 之參數編輯程     | द्री( ¥er01.0 | 2 10/18/2011 | Dasha Lee ) |          |                 |           |                                                                                                    |               |        | ? 🛛      |
|--------------|------------|---------------|--------------|-------------|----------|-----------------|-----------|----------------------------------------------------------------------------------------------------|---------------|--------|----------|
|              |            | Ms            | gSet [M]     |             |          |                 |           | Set                                                                                                    | [0]           |        |          |
| Register [A] | Doctor [B] | Printer [C]   | Price [D]    | Medical [E] | User [F] | DRUGCONTROL [G] | OTHER [H] | RX [I]                                                                                                    | FIX ERROR [J] | SF [K] | EMR [L]  |
| 编號△          | 可變!設:      | 定項目說明         | ]            |             |          |                 |           | 設定值                                                                                                    |               |        | <u>^</u> |
| ► H064       | □ 家)       | 庭醫師整合         | 性照顧計         | 畫 計劃期       | 別        |                 |           | 04                                                                                                    |               |        |          |
| H065         | □ 家)       | 庭醫師整合         | 性照顧計         | 畫 網址        |          |                 |           | / ~                                                                                                    |               |        | î .r     |
| H066         | □ 家)       | 庭醫師整合         | 性照顧計         | 畫 業務組       | 別        |                 |           | 3                                                                                                    |               |        |          |
| H067         | □ 家)       | 庭醫師整合         | 性照顧計         | 畫 執行醫       | 師身分證弱    | 赴               |           | F123456                                                                                                    | 789           |        |          |
| H068         | □ 家)       | 庭醫師整合         | 性照顧計         | 畫 執行醫       | 師姓名      |                 |           | 李慶成                                                                                                    |               |        |          |
| H069         | □ 家)       | 庭醫師整合         | 性照顧計         | 畫 Doctor    | ID       |                 |           | A101500                                                                                                    | 000           |        |          |
| H070         | □ 家)       | 庭醫師整合         | 性照顧計         | 畫 Doctor    | PWD      |                 |           | j                                                                                                    |               |        |          |
| H071         | □ 家)       | 庭醫師整合         | 性照顧計         | 畫 Doctor    | Login    |                 |           | 2                                                                                                    |               |        |          |
| H072         | □ 家)       | 庭醫師整合         | 性照顧計         | 畫 社區醫:      | 療群名稱     |                 |           | tion of the second second seco |               |        |          |

[OTHER]

編號 H064 家庭醫師整合性照顧計畫 計劃期別=09 〔說明:107 年為 09 期〕

編號 H066 家庭醫師整合性照顧計畫 業務組別=3 〔說明:依診所所屬業務組別〕

編號 H067 家庭醫師整合性照顧計畫 執行醫師身分證號=A123456789 〔說明:參與計畫負 責醫師 ID〕

[PRICE]

編號 D039 是否加入家庭醫師整合性照顧計畫=Y 〔說明:首次使用者需改為『Y』〕

Step3:進入『1病患資料』,按一下『身份證<!>』,出現『請輸入您所需的搜尋鍵值』視窗, 於空白處輸入健保署給予的指定對象身份證號,再按下『Ok』,即可篩選出該病患資料。確認無誤後,接著按下『修改 F3』,於「備註記載」輸入「HF」;再依序輸入「家 護日期(收案日期)」「個案種類(個案類別)」,最後按下『存檔 F9』即可。

# **醫**聖診療系統・操作手册

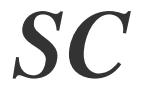

**AMP** 

Esc 🚪

Ŧ

Ŀ

存檔 F9

| The star star star and the star                                                                      |                                                        |                                                                                                    |                                                   |             |                                       |                                       |
|----------------------------------------------------------------------------------------------------|--------------------------------------------------------|----------------------------------------------------------------------------------------------------|---------------------------------------------------|-------------|---------------------------------------|---------------------------------------|
| 」 病患基本資料 ≕                                                                                           | > 翻覽模式                                                 |                                                                                                    | 00001                                             | 415 44 1941 | 河···································· | ? ×                                   |
|                                                                                                    |                                                        |                                                                                                    | 680921<br>E1994E6700                              | _ 姓 谷<№>    | 梁小頁                                   | 6605/10583                            |
| 生日(四)                                                                                                | 00.03.21                                               | 身份證 <d< th=""><th>E123450709</th><th></th><th>□□型 □</th><th>鍵値&lt;⊻&gt; U1=4UN</th></d<>                                   | E123450709                                        |             | □□型 □                                 | 鍵値<⊻> U1=4UN                          |
| 髢 詁<⊥>                                                                                               | 5541871                                                | _ 電話 (二)                                                                                                    |                                                   | 大哥大         | 0938772830                            | <u>姓名</u> ▲                           |
| ₩₩₩維做▲                                                                                               | 高雄市鼓山區                                                 | 郵遞區號                                                                                                    | 804                                               | 婚姻狀況        |                                       |                                       |
| 107119曲188                                                                                           | 盛路54號                                                  | 身份證                                                                                                    |                                                   |             | ? ×                                   |                                       |
| 參考住址                                                                                                 |                                                        |                                                                                                    | 화 기 개가 비니라 AD-FE                                  | 17-5-674/士  |                                       | 曹                                     |
| 病人整合照護                                                                                               |                                                        |                                                                                                    | 酮人心的需加药<br>E123456789                             | 之术;郏[[]     |                                       | 吳                                     |
| ☑掛號費優待                                                                                               | 50 👩 🖉                                                 |                                                                                                    |                                                   | 845678      |                                       | · · · · · · · · · · · · · · · · · · · |
| 部份备推诿                                                                                                | 新生生 <b>多碳</b>                                          | אחו                                                                                                    | Ok                                                | Cancel      |                                       | 学                                     |
| ○不要優待1                                                                                               | ○ 全部優待2                                                |                                                                                                    |                                                   | -           |                                       | 小                                     |
| C 乌納億待3                                                                                              | 正卡以内の                                                  |                                                                                                    |                                                   | -           |                                       | <b>曾</b>                              |
| A MARKING                                                                                            | E~Z卡50                                                 |                                                                                                    |                                                   | -           |                                       | 業 4                                   |
|                                                                                                    | AA卡以上 100                                              |                                                                                                    |                                                   | -           |                                       | 濕                                     |
| 家護日期                                                                                                 |                                                        |                                                                                                    |                                                   | -           |                                       | 梁                                     |
| 個案種類                                                                                                 |                                                        | ✓ 結案原因                                                                                                    |                                                   | 1           | •                                     | 梁                                     |
| 備註記載                                                                                                 |                                                        |                                                                                                    |                                                   | 安養院代        |                                       | ₩<br>₩ <u>_</u>                       |
| 標籤,写                                                                                                 | 新境 F2                                                  | 修改 ES                                                                                                    | ₩理 F4                                             |             | EN FO                                 | ● 新聞 Esc ■                            |
|                                                                                                    |                                                        | IS SET U                                                                                                    |                                                   | Tooleon .   |                                       |                                       |
|                                                                                                    |                                                        |                                                                                                    |                                                   |             |                                       |                                       |
| ■ 病患基本資料 =                                                                                           | > 修改模式                                                 |                                                                                                    |                                                   |             |                                       | ? ×                                   |
| 病歷號 <m></m>                                                                                          | 006605                                                 | 自動編證號                                                                                                    | 680921                                            | 姓 名 <n></n> | 梁小貴                                   | 6605/10583                            |
| 生 日 <b></b>                                                                                          | 68.09.21                                               | 身份證<⇒                                                                                                    | E123456789                                        | 性別男・        | 血型                                    | 鍵値< <u>v</u> > 01=40N                 |
| 電 話 <i></i>                                                                                          | 5541871                                                | 電話 (二)                                                                                                    |                                                   | 大哥大         | 0938772830                            | 姓名 ▲                                  |
| 1                                                                                                    |                                                        |                                                                                                    | 0.0.4                                             |             |                                       |                                       |
|                                                                                                    | 高雄市鼓山區                                                 | 郵源區設                                                                                                    | 804                                               | 膨偏脫湿        | -                                     | 「音」「                                  |
| 地址編修▲                                                                                                | 高雄市鼓山區<br>盛路54號                                        | 郵遞區號                                                                                                    | 804                                               | 婚姻狀況        | <u> </u>                              | 晋<br>  曹<br>  曹<br>  世                |
| 地址編修4                                                                                                | 高雄市鼓山區<br>盛路54號                                        | 郵遞區號                                                                                                    | 804                                               | 婚姻狀況        |                                       |                                       |
| <ul> <li>地址編修A</li> <li>参考住址</li> <li>病人整合昭護</li> </ul>                                              | 高雄市鼓山區<br>盛路54號                                        | 郵遞區號                                                                                                    | 804<br>D10 一般案                                    | 婚姻狀況        | <br>                                  |                                       |
| 地址編修▲<br>參考住址<br>病人整合照護                                                                              | 高雄市鼓山區<br>盛路54號                                        | <ul> <li>郵遞區號</li> <li>健保身份     </li> <li>健保卡號     </li> </ul>                                                             | 804<br>7 D10 一般案<br>2 A5                          |             |                                       |                                       |
| 地址編修A<br>参考住址<br>病人整合照護<br>☑掛號費優待                                                                    | 高雄市鼓山區<br>盛路54號<br>50 <b>●</b> ● ● ●                   | <ul> <li>郵遞區號</li> <li>健保身份</li> <li>健保卡號</li> <li>身份類別</li> </ul>                                                         | 804<br>7 D10 一般案<br>8 A5<br>1 朋友                  |             | 上<br>上記載<br>▲                         |                                       |
| 地址編修▲<br>参考住址<br>病人整合照護<br>▽掛號費優待<br>部份負擔例                                                           | 高雄市鼓山區<br>盛路54號<br>50 <b>●</b> ●●                      | <ul> <li>郵遞區號</li> <li>健保身份</li> <li>健保卡號</li> <li>身份類別</li> <li>押金金額</li> </ul>                                           | 804<br>〕 D10 一般案_<br>2 A5<br>〕 朋友 _<br>1 0        | · 婚姻狀況      | 上<br>上記載<br>▲                         |                                       |
| <ul> <li>地址編修▲</li> <li>参考住址</li> <li>病人整合照護</li> <li>▽掛號費優待</li> <li>部份負擔個</li> <li>家護日期</li> </ul> | 高雄市鼓山區<br>盛路54號<br>▼ 50 <b>全</b> 梁 ¥<br>發待方 ♥戀[[<br>請填 | 郵遞區號          健保身份       健保卡號       身份類別       押金金額       欠<款                                                              | 804<br>D10 一般案<br>A5<br>川友<br>〔<br>0<br>、<br>0    |             |                                       |                                       |
| 地址編修A<br>參考住址<br>病人整合照護<br>▽掛號費優待<br>部份負擔例<br>家護日期<br>107.01.01~                                     | 高雄市鼓山區<br>盛路54號<br>50 € 2 2 2                          | 郵遞區號            健保身份         健保卡號         身份類別         押金金額         欠         父或母ld                                        | 804                                               | · 婚姻狀況      |                                       |                                       |
| 地址編修A<br>参考住址<br>病人整合照護<br>▽掛號費優待<br>部份負擔例<br>家護日期<br>107.01.01~<br>107.05.31                        | 高雄市鼓山區<br>盛路54號                                        | <ul> <li>郵遞區號</li> <li>健保身份</li> <li>健保卡號</li> <li>身份類別</li> <li>押金金額</li> <li>欠 款</li> <li>父或母ld</li> <li>同胎次序</li> </ul> | 804<br>D10 一般案<br>A5<br>∬ 朋友<br>① ①<br>【 ①<br>【 ① |             |                                       |                                       |

•

-€

F5

安養院代

A 屬本局名單者 B 非屬本局名單 C 本局論質名單

飾選 **F**4

家護日期

個案種類

備註記載

概论于

A 屬本局名單者

HF

....

新记令 F2

ŕ

確定

## 文字 軟體操作說明二:轉出於醫聖系統登錄完成之資料名單檔

進入『9申報作業』點選『E.每日上傳資料』,按下『確定』。開啟如下畫面:

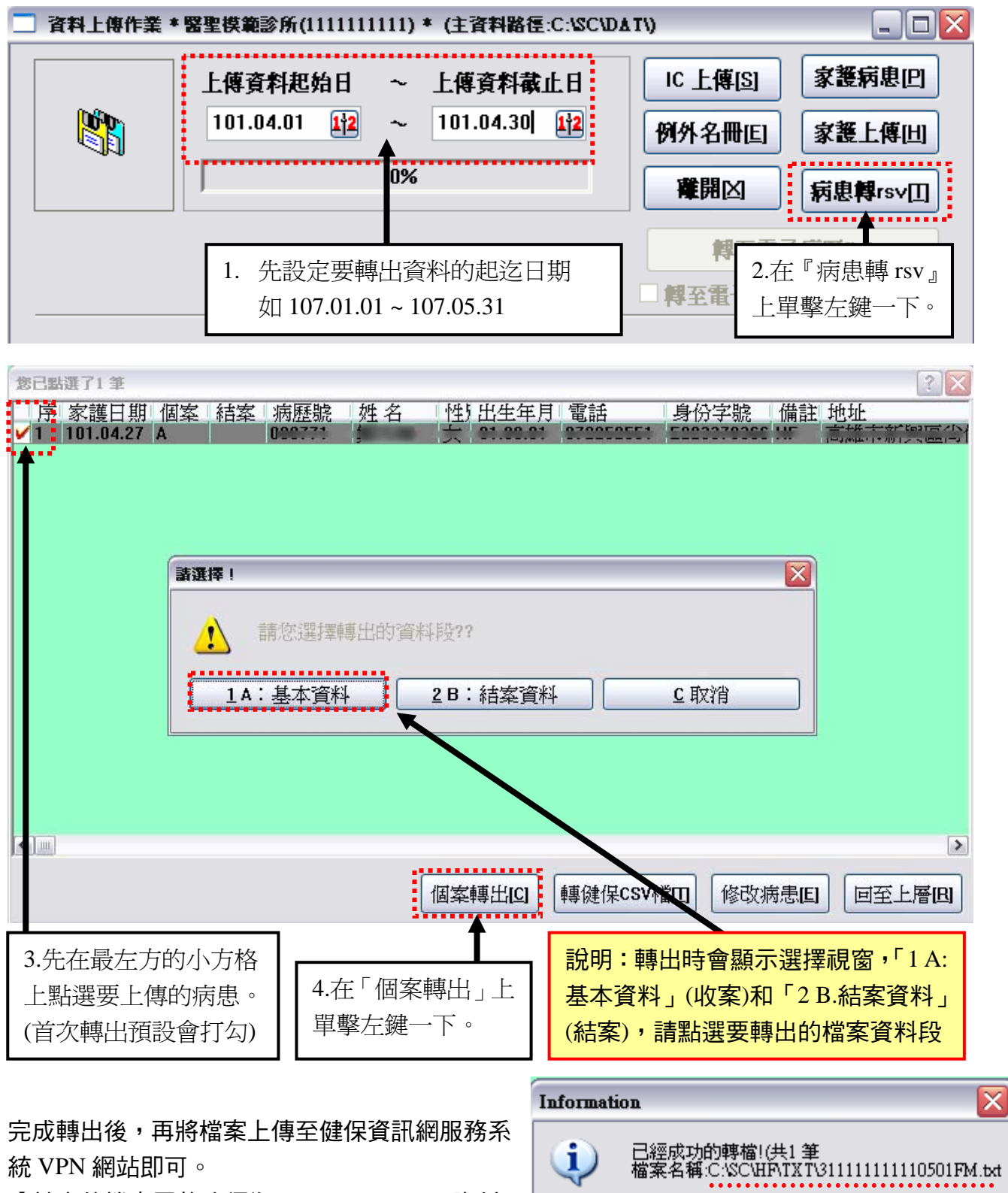

【轉出的檔案置放路徑為:C:\SC\HF\TXT\資料 夾底下(如右圖)】

7

.....

# ▶ 軟體操作說明三:上傳個案登錄資料檔至健保資訊網服務系統(VPN)

◎ 下載網址:<u>https://medvpn.nhi.gov.tw/</u> 使用醫事人員卡或健保卡『憑證登入』

| ♥ 公告事項                                                                                                    | 🥟 服務登入                                                                                                    |
|----------------------------------------------------------------------------------------------------|----------------------------------------------------------------------------------------------------|
| **<自即日起醫事機構得以電子方式辦理申復作業。(104.02.12)詳細資料 *102年度初始馬爾爾子格下封通知(104.01.28)詳細資料                                                | ● 器畫種類: ○ 器事機構卡                                                                                                    |
| ※103年度拍摄源单電子幅子載通知(104.01.28) 計描頁件<br>※醫務行政專區項下之「看診資料及掛號費維護」頁面,預定於104年2月25日起新增「上次登錄日期」<br>查詢功能。(104.01.21)               | <ul> <li>○政府單位憑證卡</li> <li></li> <li><!--</td--></li></ul> |
| ※為因應農曆春節連續假期,諸各特約醫療院所協助更新該假期期間之看診時段(含科別),俾民眾查詢,<br>謝謝!(103.12.31) <mark>詳細資料</mark>                                     | ○ 置争入員下<br>PIN來源<br>○ 健保讀卡機                                                                                                    |
| ※每日上午5:00至8:00因進行例行系統維護醫療費用檢核作業將暫停服務,但仍可正常收件,若於本時<br>段上傳處理狀態為「檢核中」,將於上午8:00開始排程檢核,諸勿將已上傳檔案刪除,以免影響優先排程<br>權利。(102.01.04) | <ul> <li>(已驗證成功者免輸入)</li> <li>●電腦鍵盤:●●●●●●</li> </ul>                                                                                                    |
| ※首次使用本網站提示事項。(101.12.11) <mark>詳細資料</mark>                                                                              | ○健保卡                                                                                                    |
| ※醫事機構負責人爲非醫事人員之「醫事機構憑證IC卡」申請方式(爲精神復健類醫事機構)<br>(101.03.14) <mark>詳細資料</mark>                                             |                                                                                                    |
| ※為防止您下載之健保資料意外洩漏,諸避免安裝免費共享軟體(如:FOXY、EMULE、BT等)。<br>(101.01.05)                                                          | 武下候程程 ·<br>●健保讀卡機                                                                                                    |
| ※為防止您下載之健保資料意外洩漏,諸避免安裝免費共享軟體為確保健保資訊網連線的安全,諸各特約<br>醫事機構將連接健保資訊網(VPN)的電腦與連接Internet的電腦分開使用,以降低資料外洩的可能性。<br>(101,01,01)    | ○晶片讀卡機 憑證登入                                                                                                    |

#### ※登入成功畫面如下:

 1、滑鼠左鍵點選『資料上傳查詢』,於右方『試辦計畫』欄位點選『家庭醫師整合性照護』, 『檔案名稱』欄位點選『瀏覽』找到要上傳檔案位置,完成後再按下『上傳』。

| 現行作業區 🕓 🔗       | ● 資料上傳查論 | 向作業                                      |
|-----------------|----------|------------------------------------------|
| 基本資料維護          |          |                                          |
| 個案資料維護          | 試辦計畫     | 家庭醫師整合性照護 😒                              |
| 個案資料查詢          | 檔案名稱     | C:\SC\HF\TXT\31111111 瀏覽                 |
| 資料上傳查詢          |          |                                          |
| 整合式照護對家名單查詢作業   | 得個日期起这   | 102/01/01 (YYYMMDD)~ 102/01/23 (YYYMMDD) |
| 病人爲中心整合照護計畫維護作業 | 檔案格式     | 定長 🗸                                     |

## 上傳完成會出現如下圖視窗

| 網頁訊息 |                                                                        |
|------|------------------------------------------------------------------------|
| ⚠    | 1.檔案上傳成功!<br>2.爲確保資安,未來上傳檔案只保留14天,諸於每整點檢核作業執行後確認檢核結果,若有異常諸儘速修正補傳!<br>! |
|      | 確定                                                                     |

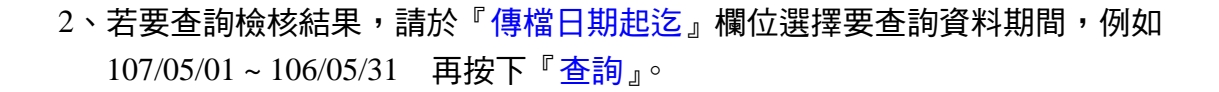

| 出現如下圖查詢結            | 课                |           |                             |             |      |    |
|---------------------|------------------|-----------|-----------------------------|-------------|------|----|
| よ 我的首頁              |                  |           |                             |             |      |    |
| 現行作業區 🔍 🔗           | 🔹 💎 資料上傳查語       | 甸作業       |                             |             |      |    |
| 基本資料維護              |                  |           |                             |             |      |    |
| 固案資料維護              | 畫信雜這             | 家庭醫師整合    | 合性照護                        |             |      |    |
| 固案資料查詢              | 檔案名積             |           | [瀏覽]                        |             |      |    |
| <b>路料上傳查詢</b>       |                  |           |                             |             |      |    |
| <b>拾式照護對象名單查詢作業</b> | 傳檔日期起迄           | 104/02/01 | E (YYYMMDD)~ 104/02/12      | (YYYMMDD)   |      |    |
| [寧跨院際資源分享紀錄         | 檔案格式             | 定長 🛃      |                             |             |      |    |
| 「喘方案評量作業            |                  |           |                             |             |      |    |
| <b>7醫</b> 共照登錄作業    |                  |           |                             | 清除          |      |    |
|                     | 傳檔日              | 期         | 上傳檔案名稱                      | 正確筆數        | 錯誤筆數 |    |
|                     | 1 104/02/12 17:0 | 0         | 235 '0201FM.txt             | 0           | 340  | 明細 |
|                     | 2 104/02/12 17:0 | 0         | 235 '0202FM.txt             | 0           | 20   | 明細 |
|                     |                  | 貴院所傳資料    | 回上一頁<br>科若有一筆以上資料錯誤,則整個檔案將不 | 予轉檔,務諸重新更正後 | 再上傳。 |    |

# 注意!貴院所上傳檔案檢核結果 只有『錯誤筆數』為0筆的該列『正確筆數』顯示的筆數才算成功收案數。

S(

## ◎家護名單上傳檢核重點:【101 年範例說明】

檢核說明:

- 1. 入檔檢核批次為每小時執行一次,故上傳成功後請於1小時後再次登錄以確認入檔結果。 例如:09:50 上傳檔案,10:00 過後即可再登入至此處查詢上傳檢核結果。
- 2. 上傳檔案若有1筆以上錯誤則全部不處理,需更正後再重新上傳(上傳檔名不可重複)。
- 3. 若查詢上傳結果為錯誤 0 筆,則表示正確資料已寫入資料

| 11 | 傳檔日期            | 上傳檔案名稱                | 正確筆數 | 錯誤筆數 | 1.1.1.1.1 |
|----|-----------------|-----------------------|------|------|-----------|
| 1  | 100/05/17 11:00 | 235320504570519FM.txt | 9    | 0    | 明細        |
| 2  | 100/05/16 20:02 | 235320504570507FM.txt | 1    | 0    | 明細        |
| 3  | 100/05/16 19:03 | 235320504570506FM.txt | 9    | 1    | 明細        |
| 4  | 100/05/16 17:12 | 235320504570520FM.txt | 538  | 0    | 明細        |
| 5  | 100/05/16 15:03 | 235320504570504FM.txt | 537  | 1    | 明細        |
| 6  | 100/05/16 14:09 | 235320504570503FM.txt | 538  | 10   | 明細        |
| 7  | 100/05/12 14:02 | 235320504570501FM.txt | 0    | 488  | 明細        |
| 8  | 100/05/12 14:02 | 235320504570502FM.txt | 0    | 488  | 明細        |

上傳正確且被健保署接收完成筆數為:538+1+9 〔錯誤筆數為0的健保署資料庫才會收案〕

#### ▶ 家庭醫師整合性照護計劃一會員名單上傳健保署檢核錯誤明細參考

#### ※錯誤明細訊息範例(1):上傳 488 筆,錯誤 488 筆

原因:檢查轉出上傳檔之電腦參數設定是否正確? [OTHER] 家庭醫師整合性照顧計畫 計劃期別=09 〔107 年期別為 09〕

| 🏉 上傳論 | 吉果錯誤       | 明細 - Windows Internet Explorer                                              | _ 🗆 🔼 |
|-------|------------|-----------------------------------------------------------------------------|-------|
| 檔案①   | 編輯(王       | 檢視(Ⅵ) 我的最愛(A) 工具(I) 説明(H)                                                   | × 🇞 - |
|       |            | 上傳結果錯誤明細                                                                    | (Fi)  |
|       | M          | $1 \frac{2}{10} \frac{3}{2} \frac{4}{4} ( \pm 25 \ g^{7} 488 \frac{8}{2} )$ | 離開    |
|       | 傳序號        | 説明                                                                          |       |
| 1     | 1 4        | 2<br>文案資料須在該期別截止日期前上傳<br>2 安婆料須在該期別載止日期前上傳                                  |       |
| 3     | 2 l<br>3 l | X条目科須在該期別截止日期前上傳<br>文案資料須在該期別截止日期前上傳                                        |       |

※錯誤明細訊息範例(2):院所未參與本試辦計畫(A3)

原因: 若醫師 ID 1. 正確, 則可能該院所參加家護醫師 ID 尚未建立在健保署網站內

2. 錯誤,可能醫聖參數設定內的醫師 ID 不正確

檢查:轉出上傳檔之電腦參數設定是否正確?

[OTHER] 家庭醫師整合性照顧計畫 執行醫師身分證號=F123456789

醫聖診療系統・操作手册

**S**(

※錯誤明細訊息範例(3)上傳個案(A)-下圖❶-❸:〔以下皆為不可收案對象〕

- ●原因:雖為健保署提供名單,但已為他院(含醫院)之其他試辦計畫收案
- 說明:健保署基於論質計畫不重複收案、費用不重複給付原則,若同年度於收 A 案前 已被他院收至其他計畫對象中,則排除收案。

| 1 | 上傳序號 | 説明                                  |     |
|---|------|-------------------------------------|-----|
|   |      |                                     | 9   |
| 1 | 33   | 此照護對象已參與本局其它試辦計畫(醫院整合計畫)故不得再參與本計畫)! | 2   |
| 2 | 56   | 此照護對象已參與本局其它試辦計畫(醫院整合計畫)故不得再參與本計畫)! | e e |

健保署說明:依醫院整合照護及論人計畫規定,前述計畫與家醫計畫照護對象不得重複。故 今年上傳個案 A 的家醫會員資料結果若出現為"照護對象已參加其他試辦計畫(論人計酬或醫 院整合性照護計畫)之個案"訊息表示這些個案已參加前述試辦計畫無法上傳為家醫會員,請 刪除該等資料再上傳。若診所或醫師有任何問題,請隨時與家護執行中心聯繫,謝謝!

❷原因:應為健保署提供名單會員類別6,收案類別應填(C),但誤選為個案類別(A)

| 上傳序號 | 說明                            |
|------|-------------------------------|
| 41   | 個案類別(A)雲爲本局提供名單之『原始名單類別1~5』個案 |

●原因:上傳個案類別填(C),但此 ID 不在健保署核定名單內,需確認是否輸入錯誤

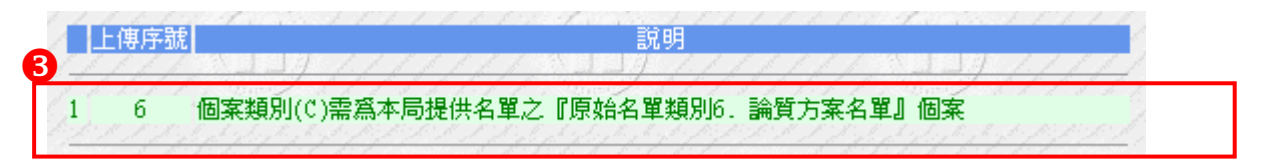

#### ※錯誤明細訊息範例(4)上傳個案(B)-下圖●-❸:〔以下皆為不可收案對象〕

●原因:診所自選個案類別(B),可能為他院之個案類別(A)(C)

❷原因:診所自選個案類別(B),請排除自院或他院試辦計劃現正收案對象

(收案對象為健保署試辦計劃收案對象,如:糖尿病、高血壓、氣喘;診所以病人為中心等計劃)

| 2  | 上傳序號 | 說明                                |    |
|----|------|-----------------------------------|----|
| 1  | 297  | 所登錄個案與家醫整合性照護名單檔個案類別(A)重複         | Ę, |
| 2  | 300  | 所登錄個案與家醫整合性照護名單檔個案類別(A)重複         | 1  |
| 13 | 301  | 所登錄個案與家醫整合性照護名單檔個案類別(A)重複         |    |
| 4  | 302  | 所登錄個家與家醫整合性照識名單檔個家類則(A)重複         |    |
| 5  | 303  | 此照護對象已參與本局其它試辦計畫(論人計酬)故不得再參與本計畫)! |    |
| 6  | 304  | 所登録個案與家醫整合性照護名單檔個案類別(A)重複         | l  |
| 7  | 305  | 所登錄個案與家醫整合性照護名單檔個案類別(A)重複         |    |
| 8  | 308  | 所登錄個案與家醫整合性照護名單檔個案類別(A)重複         |    |
| /9 | 310  | 所登錄個案與家醫整合性照護名單檔個案類別(A)重複         |    |

③原因:診所自選個案類別(B),可收案人數已超出 200 或 300 名(每名醫師) 說明:請定額上傳即可。即若院所 B 案陸續上傳檢核已收 100 名,最後一次上傳 檢核結果可收對象超過 20 名,則留 20 名再重新上傳即可。

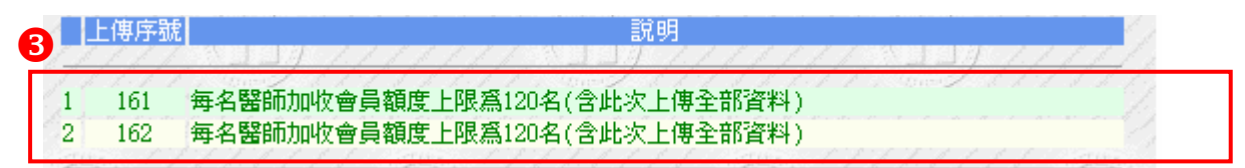

以上為 101 年常見檢核錯誤範例參考。

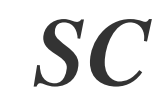

#### ◎家護名單快速修正操作說明-剔除不可收案明細:

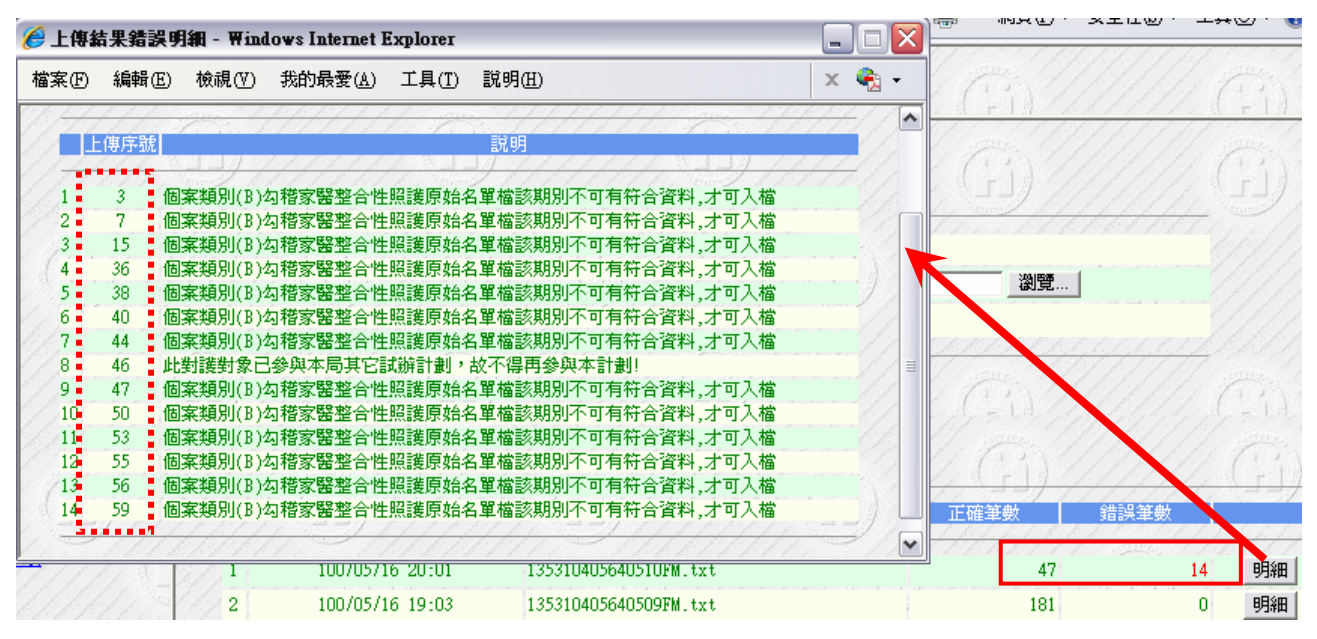

## 操作步驟說明:

- 1. 將錯誤的筆數序號記錄下來(行數)
- 2. 開啟該錯誤明細原始文字檔
- 3. 點選「編輯」再點選「移至」/快速鍵[Ctrl+G]

| 📕 1222               | 10FA                                 | (.txt - 記引           | 杯                              |             |                                                       |
|----------------------|--------------------------------------|----------------------|--------------------------------|-------------|-------------------------------------------------------|
| 檔案①                  | 編輯(E) 格式((                           | 2) 檢視(V)             | 說明( <u>H</u> )                 |             |                                                       |
| A 02135              | 復原(U)                                | Ctrl+Z               | 19911006曾                      | 27          | ull-llochailt 💽                                       |
| A02135               |                                      | Ctrl+X               | 9631213劉                       | 23          |                                                       |
| H02135               | 複製(C)                                | Ctrl+C               | 19900329 <u>十</u><br>19931213印 | 1末<br>2室    | 1.推                                                   |
| A02135               | 貼上的                                  | Ctrl+V               | 19901006李                      | 1           | Castala (135)<br>Statistica (135)<br>Statistica (135) |
| A02135               | 刪除し)                                 | Del                  | I9881123∰                      | 27          | 1樓                                                    |
| A 02135              |                                      | Ctrl+F               | 19930730陳                      | 1           |                                                       |
| A02135               | 找下一個(N)                              | F3                   | 19951219游                      | 1¥          | した。<br>した。<br>した。<br>した。<br>した。<br>した。<br>した。<br>した。  |
| A0213 <mark>5</mark> | 取代图                                  | Ctrl+H               | <del>19</del> 920421巖          | 1           | · · · · · · · · · · · · · · · · · · ·                 |
| A 02135              | 移至( <u>G</u> )                       | Ctrl+G               | 19610801郭                      | 1           | 樓                                                     |
| H02135               | 全選(A)                                | Ctrl+A               | 19840500今<br>19841283群         | 2末<br>1호    |                                                       |
| A02135               | →<br>時間/日期①                          | F5                   | 19520419林                      | ;∧<br>1≩    | 78                                                    |
| A 02135              | 21010541722                          | 2207270              | 19630616芏                      | 27          | 之!                                                    |
| A 0213               | 31040554077<br>36 <u>666</u> 0366749 | 27823443<br>47924443 | 19790803宗<br>19570903陆         | 2<br>1<br>1 | <b>完1</b> 末                                           |

S(

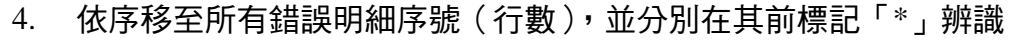

| [案① 編輯② 格式○ 檢視○ 説明                          | (H)                       |                       |                                                    |    |
|---------------------------------------------|---------------------------|-----------------------|----------------------------------------------------|----|
| <b>【</b> 至…行    〔                           | ? <mark>⊠</mark> 婉茹<br>嘉蓉 | 2亲<br>2亲              |                                                    |    |
| <b>〔1</b> 行( <b>〕</b> ): 3                  | 家米玉                       | 1業<br>2業              |                                                    | 1樓 |
| 確定 取消                                       | 没愿<br>漏弁                  | 7<br>え<br>え<br>え<br>え |                                                    | 1楫 |
| 218-010-01-01-01-01-01-01-01-01-01-01-01-01 |                           | 17                    | 1997) - 1997) - 1997)<br>1997 - 1997 - 1997 - 1997 | 6號 |

5. 將所有標記「\*」的錯誤資料整行刪掉。

| 〕 107010407640510FM.txt - 記事本                         |          |
|-------------------------------------------------------|----------|
| 檔案(F) 編輯(E) 格式(Q) 檢視(V) 說明(H)                         |          |
| A 921353 1 34 55 4 5 2 7 2 4 5 4 1 1 5 5 1 1 5 5 6 竹村 |          |
| *A02135                                               |          |
| A021353                                               | 2新<br>1新 |
| A 021353 弃<br>*A 02135 白動                             | 23 ;1樓   |

- 完成後,點選「檔案」「另存新檔」(檔名不可重覆),然後再重新上傳檢核。
   例:原檔名 31111111110201FM.txt 另存新檔,修改已上傳流水編號
- 如何確認文字檔內的筆數?開啟文字檔,將游標移至最後一行資料,再點選「編輯」「移至」(快速鍵[Ctrl+G])會顯示最後一行的行數。

| 🦲 33.                |                | (.txt - 記事 | 本                                          |
|----------------------|----------------|------------|--------------------------------------------|
| 檔案④                  | 編輯(E) 格式(C     | )) 檢視(♥)   | 説明(H)                                      |
| A03335               | 復原(世)          | Ctrl+Z     | (9.4.0.04.07 <sup>-1</sup> 東 <sup>-1</sup> |
| *A0333               |                | CHUY       | rt Receien Reli <b>f</b>                   |
| *A0333               | 99 T (1)       | CUITA      | β                                          |
| *A0333               | 複製( <u>C</u> ) | Ctrl+C     | * = = = = =   <u></u>                      |
| *A0333               | 貼上倒            | Ctrl+V     | 1999年89月1日                                 |
| A03335               | 刪除(L)          | Del        | 9. 可                                       |
| *A0333               |                |            | H 0.6.0 1 0 1 7 異                          |
| *A0333               | 尊我(出)          | Ctrl+F     | r i₿                                       |
| *A0333               | 找下一個(N)        | F3         | Photo III III III III III III III III III  |
| A03335               | 取代(R)          | Ctrl+H     | 19                                         |
| *A033 <mark>3</mark> | 移至(G)          | Ctrl+G     | 1993-1993 時                                |
| *A0333               |                |            | * 0 4 6 6 6 0 0 <b> </b> ]                 |
| A03335               | 全選( <u>A</u> ) | Ctrl+A     | 19                                         |
| *A0333               | 時間/日期(D)       | F5 .       | ra e a centra e a centra <b>f</b> a        |
| *A0333               | 517060224L2    | 02177355   | 1955 03 02役 <sub>のフライ</sub> ル              |

| 第行(上): 163                          |          |
|-------------------------------------|----------|
| 確定 取消                               |          |
| A 8000 - 1 7 82 800 - 500 882 - 2 2 | 04020001 |
| *A0                                 |          |
| A03                                 |          |
| *A U                                |          |
| *# 8                                |          |
| H03                                 |          |
| *HU                                 |          |
| *H0                                 |          |
| *H 8                                |          |
| **                                  |          |

让 註資訊有限公司(醫聖診療系統)

TEL: (02)8972-5837 FAX: (02)8972-5841 TEL: (07)315-4932; 315-4871; 315-4910

行動服務專線: 0939-373262; 0938-772830; 0982-218581; 0982-218876

Internet 網址 <u>http://sc-dr.tw</u> VPN 網址 <u>http://10.252.3.82</u>

若您對本操作內容有不明瞭或任何建議, 歡迎您來電洽詢或給予指教!